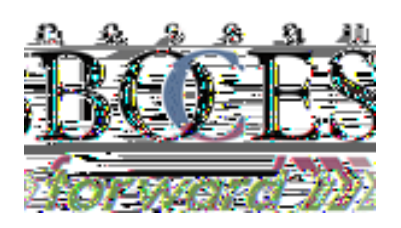

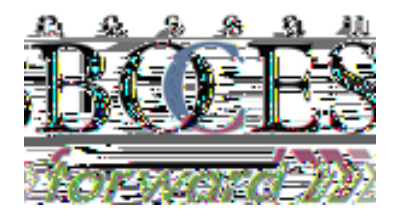

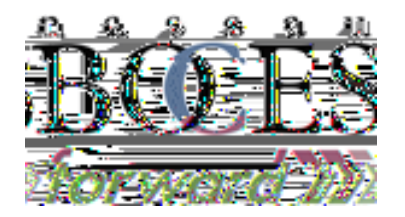

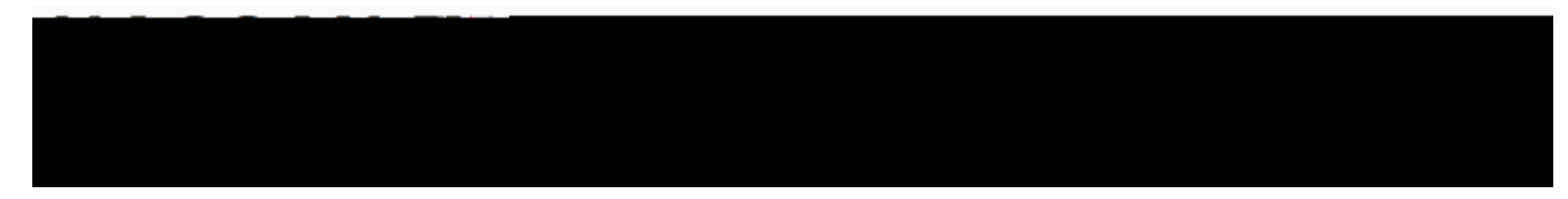

1000

27.00

AUGUST 7, 2023

Student Support Services Dashboard

| s designed pair a black in the state state                                                                                                    |                                                                                                    |
|----------------------------------------------------------------------------------------------------|----------------------------------------------------------------------------------------------------|
| Mr. Alamaan - Istike Est                                                                                                    |                                                                                                    |
| Reventer 1                                                                                                    | free non met stygenst susmat. Fealtypart maketed viewlister if arra. Is us                                     |
| Instructional Nata V                                                                                                    | Narohouse.                                                                                                    |
| · · · · · · · · · · · · · · · · · · ·                                                                                                    |                                                                                                    |
|                                                                                                    | has a convision or convided to outborized uppersonable Pargonteticaes, we are a                                |
| rontend Norman BOALS                                                                                                    | ezneitezgalintinkase.etsastoi izzeetszee                                                                       |
| 9-33rtwyeoonis                                                                                                    | anamavnet postepreduced, snared, ching udeamóni                                                                |
|                                                                                                    | And a second second second second second second second second second second second second second second second |
|                                                                                                    | <u>Unis-information is subjectite stringent privacy restrictions and</u>                                       |
| 1949 March I. Bernstein and a statistic structure in the second structure in the second structure in the second                                                                                                    | การสารการและการแสนารถสารและและและสารการสารการสารการและสารการสารการสารการสารการสารการสารการสารการการการการการกา |
|                                                                                                    | any purposa other than balacilitate antichicamentici educational                                               |
|                                                                                                    |                                                                                                    |
| The contract of the second second sec |                                                                                                    |
| eselles" - chan <del>eeró commutative r</del>                                                                                                    | teaurestint ver appendint                                                                                      |
|                                                                                                    | adherence.                                                                                                    |

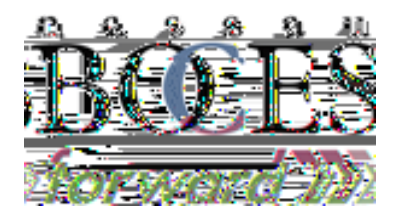

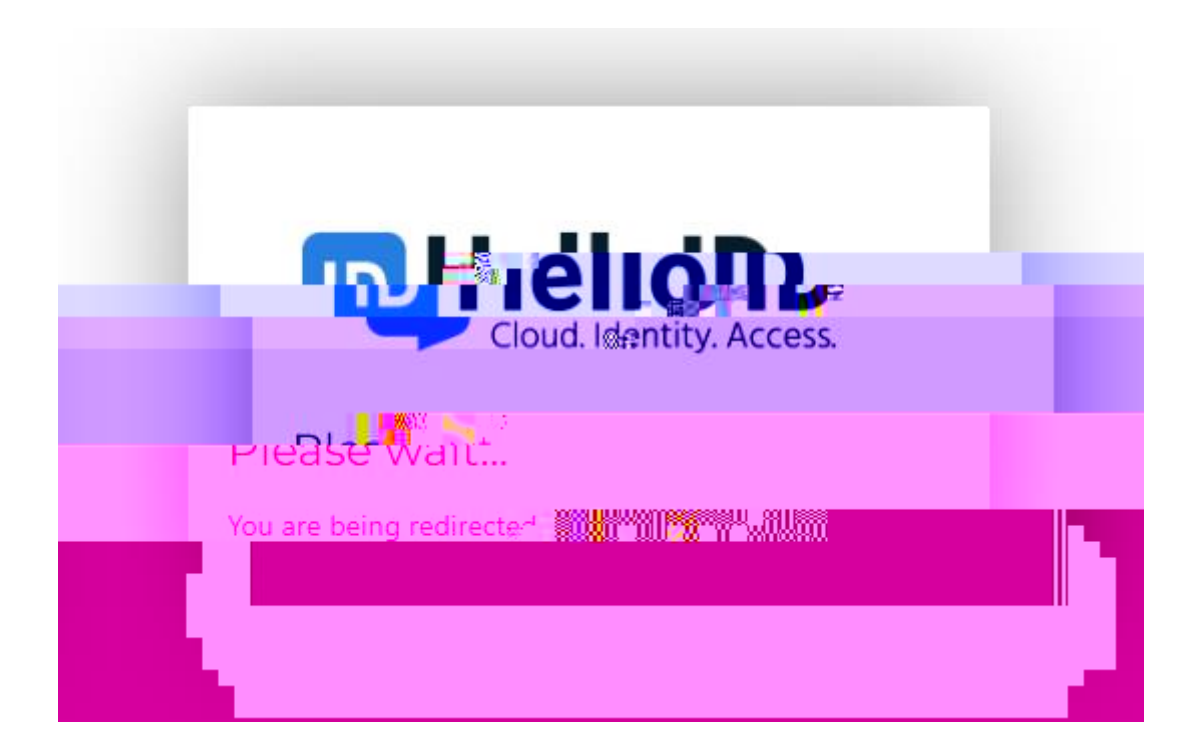

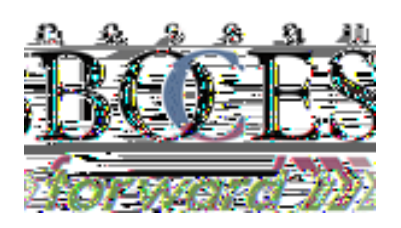

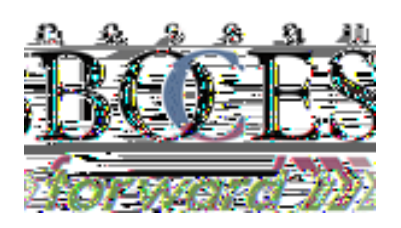

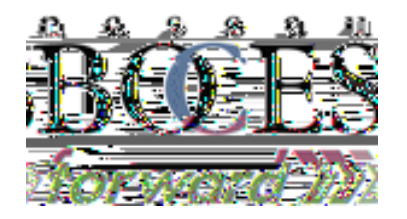

|                                 |  |                                       | ilians <sup>e</sup> |             |  |  |
|---------------------------------|--|---------------------------------------|---------------------|-------------|--|--|
|                                 |  |                                       |                     |             |  |  |
|                                 |  |                                       |                     |             |  |  |
| Uliquantsoara                   |  |                                       | lõigestav Manora    |             |  |  |
| es III - point et - es internet |  | · · · · · · · · · · · · · · · · · · · |                     | - II out at |  |  |
|                                 |  |                                       |                     |             |  |  |
|                                 |  |                                       |                     |             |  |  |
|                                 |  |                                       |                     |             |  |  |
|                                 |  |                                       |                     |             |  |  |
|                                 |  |                                       |                     |             |  |  |
|                                 |  |                                       |                     |             |  |  |
|                                 |  |                                       |                     |             |  |  |
|                                 |  |                                       |                     |             |  |  |
|                                 |  |                                       |                     |             |  |  |
|                                 |  |                                       |                     |             |  |  |
|                                 |  |                                       |                     |             |  |  |
|                                 |  |                                       |                     |             |  |  |
|                                 |  |                                       |                     |             |  |  |
|                                 |  |                                       |                     |             |  |  |
|                                 |  |                                       |                     |             |  |  |
|                                 |  |                                       |                     |             |  |  |
|                                 |  |                                       |                     |             |  |  |
|                                 |  |                                       |                     |             |  |  |
|                                 |  |                                       |                     |             |  |  |
|                                 |  |                                       |                     |             |  |  |
|                                 |  |                                       |                     |             |  |  |

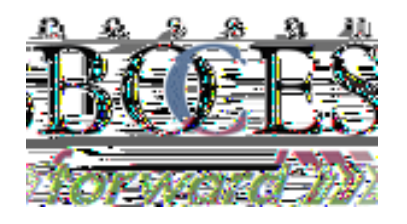

| A Overte Marris A |             |              |  |
|-------------------|-------------|--------------|--|
|                   |             | Teacher ID   |  |
|                   |             | First Name * |  |
|                   |             | Middle Name  |  |
|                   | /· 514 6    |              |  |
|                   | Last Name * |              |  |
|                   | E-mail      |              |  |
|                   |             |              |  |
|                   | Password *  |              |  |
| Ø                 |             |              |  |

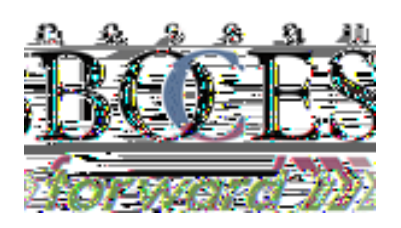